## **Online Semester fee payment instructions**

Semester fee can be paid through State Bank Collect.

- 1. Visit our website <u>www.sme.edu.in</u> and click on the "**Semester Fee Payment**" link. State Bank Collect window will be opened as shown in the figure 1.
- 2. Click check box and proceed

| Theps://www.onninesbi.com,                                                                                                    | /prelogin/icollecthome.htm?corpID=895798                                                                                                    |                                                                                                    |
|----------------------------------------------------------------------------------------------------|----------------------------------------------------------------------------------------------------|----------------------------------------------------------------------------------------------------|
| <b>SBI</b>                                                                                                    |                                                                                                    | G State Bank Collect                                                                                                    |
| Products & Services                                                                                                    |                                                                                                    | Know Mor                                                                                                    |
|                                                                                                    | PAYMENT                                                                                                    | STATE BANK COLLECT                                                                                                    |
| SCLAIMER CLAUSE                                                                                                    |                                                                                                    |                                                                                                    |
|                                                                                                    |                                                                                                    | Click here to view the disclaimer clause in Hi                                                                                                    |
|                                                                                                    | Terms Used:                                                                                                    | Click here to view the disclaimer clause in Hi                                                                                                    |
| A Comparate Customer Firm/Com                                                                                                    | convilantitution (E)C/I) collecting payment from their bosoficiaries                                                                                                    |                                                                                                    |
| P corporate customer. I mir com                                                                                                    | party/risitation (Fron) collecting payment norm their beneficiaries.                                                                                                    |                                                                                                    |
| User: The beneficiary making a page 1                                                                                                    | ayment to F/C/I for the services/goods availed.                                                                                                    |                                                                                                    |
| Bank shall not be responsible, in a<br>User by the Corporate Customer.<br>Bank shall not be a party to any s<br>and the Bank will not be concerned                                                                  | any way, for the quality or merchantability of any product/merchand<br>Any disputes regarding the same or delivery of the Service or othe<br>such dispute. Any request for refund by the User on any grounds w<br>ed with such a request.  | lise or any of the services related thereto, whatsoever, offered to the<br>rwise will be settled between Corporate Customer and the User and<br>hatsoever should be taken up directly with the Corporate Customer |
| Bank takes no responsibility in res<br>by the Corporate Customer.                                                                                                    | spect of the services provided and User shall not be entitled to mak                                                                                                    | te any claim against the Bank for deficiency in the services provided                                                                                                    |
|                                                                                                    |                                                                                                    |                                                                                                    |
| The User shall not publish, display                                                                                                    | y, upload or transmit any information prohibited under Rule 3(2) of th                                                                                                    | e Information Technology (Intermediaries guidelines) Rules, 2011.                                                                                                    |
| <ul> <li>The User shall not publish, display</li> <li>In case of non-compliance of the t<br/>computer resource of the Bank an</li> </ul>                                                                            | y, upload or transmit any information prohibited under Rule 3(2) of the<br>terms and conditions of usage by the User, the Bank has the right to<br>and remove the non-compliant information.                                               | e Information Technology (Intermediaries guidelines) Rules, 2011.<br>Inimediately terminate the access or usage rights of the User to the                                                                         |
| <ul> <li>The User shall not publish, display</li> <li>In case of non-compliance of the the computer resource of the Bank an</li> <li>I have read and accepted the term (Click Check Box to proceed for p</li> </ul> | y, upload or transmit any information prohibited under Rule 3(2) of th<br>terms and conditions of usage by the User, the Bank has the right to<br>id remove the non-compliant information.<br>ms and conditions stated above.<br>sayment.) | e Information Technology (Intermediaries guidelines) Rules, 2011.<br>immediately terminate the access or usage rights of the User to the                                                                          |

- 3. Payment window for Centre for Professional and Advanced Studies will be opened as in the figure 2.
- 4. From the payment category select "SEMESTER FEE".

 $\overline{}$ 

5. Provide 'student id' for fee payment obtained from the college office

| <ul> <li>STATE DAVIN OF INVEA [IN]   https://www.oninesoi.com/soiconect/sociality/aisplayairpaymentaetails.num</li> </ul>                                             |                            | ж × |
|----------------------------------------------------------------------------------------------------|----------------------------|-----|
| <b>7</b> SBI                                                                                                    | State Bank Collect         |     |
| State Bank Collect + State Bank Mops                                                                                                    |                            |     |
| State Bank Collect / State Bank Collect Exit                                                                                                    |                            |     |
| State Bank Collect                                                                                                    | 06-Oct-2018 [03:16 PM IST] |     |
| CENTRE FOR PROFESSIONAL AND ADVANCED STUDIES<br>GANDHINAGAR PO, , KOTTAYAM-686008                                                                                     |                            |     |
| Provide details of payment                                                                                                    |                            |     |
| Select Payment Category * SEMESTER FEE -                                                                                                    |                            |     |
| Mandatory fields are marked with an asterisk (*)                                                                                                    |                            |     |
| Enter Student ID * Submit                                                                                                    |                            |     |
| Mandatory fields are marked with an asterisk (*)     The payment structure document if available will contain detailed instructions about the online payment process. |                            |     |
| Date sherified/if anu) should be in the format of 'ddmmuuuu' Er. 02082008                                                                                             |                            |     |

- 6. Fill the details in the next window (figure3). No special charectors (,@#\$%^&\* etc) are allowed in any column.
- 7. After submission of above details Student will be directed to a multi option payment system (figure 4)
- Here student can make payment through any one of the methods given.

   i)Net banking via State bank of India, ii)Net banking via any other banks, iii)Card payment using SBI ATM card, iv)Card payment using other bank debit cards, v)Card payment using Credit cards, vi)Direct payment in any brach of SBI, using UPI.

| STATE BANK OF INDIA [IN]   https://www.onlinesbi.com/sl             | bicollect/payment/mopspage.htm                                      |                                                      |
|---------------------------------------------------------------------|---------------------------------------------------------------------|------------------------------------------------------|
| State Bank MOPS<br>Multi Option Payment System                      |                                                                     | G State Bank Collect                                 |
| Net Banking                                                         |                                                                     |                                                      |
| State Bank of India<br>Bank Charges: Rs 11.8<br>Click Here          | Other Banks Internet Banking<br>Bank Charges: Rs 17.7<br>Clict Here |                                                      |
| Card Payments                                                       |                                                                     |                                                      |
| This payment mode is not available between 23:30 hours IST and 00:  | 30 hours IST                                                        |                                                      |
| State Bank ATM-cum-Debit Card<br>Bank Charges: Rs 0.0<br>Clict Here | Other Banks Debit Cards<br>Bank Charges: Rs 0.0<br>Clict Here       | Credit Cards<br>Bank Charges: Rs 12.98<br>Click Here |
| Other Payments Modes                                                |                                                                     |                                                      |
| SBI Branch<br>Bank Charges: Rs 59.0<br>Clict Here                   | Buddy<br>Buddy<br>Bank Charges: Rs 5.9<br>Not Enabled               |                                                      |

- 9. If you select the payment at the SBI brach, a window as in figure 5 will appear with your details.
- 10. Take the print out of the '**pre- Acknowledgement form'** given at the bottom of the window.

| STATE BANK OF INDIA [IN]   https://www.  | onlinesbi.com/sbicollect/payment/suvidhapayment.htm |
|------------------------------------------|-----------------------------------------------------|
| State Bank Collect 🗸                     |                                                     |
| State Bank Collect / State Bank Collect  |                                                     |
| State Bank Collect                       |                                                     |
| Payment details captured successfully.   |                                                     |
| Please print & submit the Pre Acknowledg | ement Payment form to the Branch for payment.       |
| Payment Details :                        |                                                     |
| SBCollect Reference Number               | DU88252086                                          |
| Category                                 | School of Medical Education                         |
| <b>Fee Type</b>                          | Application Fee                                     |
| Name of Student                          | Sajan                                               |
| Date of Birth                            | 6/2/1974                                            |
| Course                                   | M Pharm                                             |
| Address of Student                       | asd                                                 |
| Mobile Number                            | 9447600750                                          |
| Category                                 | General                                             |
| Fee                                      | 200                                                 |
| Transaction Charge                       | INR 59.00                                           |
| Total Amount                             | INR 259.00                                          |
| Remarks                                  |                                                     |
| Click here to save the Pre-Acknowledge   | ment Form in PDF                                    |

- Model pre acknowledgement form is given in figure 5.
   Make payment in any branch of State bank of India using the print out of pre acknowledgement form of the Student.

| /Users/benoy/Downloads/E                   | DU88252086.pdf                                |                        |                          |                                                                                         |                |                                      |                  |                  |
|--------------------------------------------|-----------------------------------------------|------------------------|--------------------------|-----------------------------------------------------------------------------------------|----------------|--------------------------------------|------------------|------------------|
| State Bank Collect                         |                                               | Depo                   | sitor Copy               | () State Bank Collect                                                                   |                |                                      |                  | Branch Copy      |
| Pre Acknowledgement Payment(PAP) F         | orm for Payment through any SBI Branch        | 7                      |                          | Pre Acknowledgement Payment(PAP) For                                                    | anch           |                                      |                  |                  |
|                                            |                                               | Date:                  | 17-04-2018               | Branch Teller: Use SCR 008765 Deposit >                                                 | Fee Collection | > State Bank Collec                  | t                |                  |
|                                            | Reneficiary/Remittance Details                |                        |                          |                                                                                         |                |                                      | D                | ate: 17-04-2018  |
| State Bank Collect Reference No.           | DU88252086                                    |                        |                          |                                                                                         | Beneficiary/R  | emittance Details                    |                  |                  |
| Beneficiary:                               | CENTRE FOR PROFESSIONAL                       | AND ADVANCED ST        | UDIES                    | State Bank Collect Reference No.                                                        | DU88252        | 086                                  |                  |                  |
| Category:                                  | School of Medical Education                   |                        |                          | Beneficiary:                                                                            | CENTRE         | FOR PROFESSIO                        | ONAL AND ADVANCE | D STUDIES        |
| Last Data of Payment                       | 31_12_2018 23:45                              |                        |                          | Category:                                                                               | School of      | Medical Education                    | 1                |                  |
| Remitter                                   | Salan                                         |                        |                          | Last Date of Payment:                                                                   | 31-12-20       | 8 23:45                              |                  |                  |
| Kenniter                                   | Sajan                                         | D.                     |                          | Remitter                                                                                | Sajan          |                                      |                  |                  |
| Collection Amount                          |                                               | KS                     | 200.00                   |                                                                                         |                |                                      | Rs               |                  |
| Conjection Amount                          |                                               |                        | 200.00                   | Collection Amount                                                                       |                |                                      |                  | 200.00           |
| Lotal (Runees Two Hundred Fifty Nine (     | Only)                                         |                        | 259.00                   | Comission                                                                               |                |                                      |                  | 59.00            |
| tour (rupees 1 no flundieu 1 nty thine e   | (interference)                                | 1                      | 207.00                   | Total (Rupees Two Hundred Fifty Nine Or                                                 | ily)           |                                      |                  | 259.00           |
|                                            |                                               |                        |                          | Cash DAN:                                                                               |                |                                      |                  |                  |
| Total Rs                                   |                                               |                        |                          | rease quote your r Aiv for Cash remittance                                              | KS. 50,000     |                                      |                  | 1 mount          |
| Instructions for Depositor: This is not an | e-receipt. After payment, please visit www    | onlinesbi.com > "State | Bank                     | Cash Notes                                                                              |                |                                      | Rs               | P                |
| conect and enex on the hypertink at the    | bottom of the page to generate the e-receipt. |                        |                          |                                                                                         | *2000          |                                      |                  |                  |
|                                            | (To be Filled in her des Deub)                |                        |                          |                                                                                         | *500           |                                      |                  |                  |
|                                            | (10 be Filled in by the Bank)                 |                        |                          |                                                                                         | *100           |                                      |                  |                  |
| ournal No: DU88252086                      |                                               |                        |                          |                                                                                         | *50            |                                      |                  |                  |
|                                            |                                               |                        |                          |                                                                                         | *20            |                                      |                  |                  |
|                                            |                                               |                        |                          |                                                                                         | *10            |                                      |                  | 1 1              |
| Branch Name:                               |                                               |                        |                          |                                                                                         |                |                                      |                  | +                |
|                                            |                                               |                        |                          |                                                                                         | Coins          |                                      |                  | ++               |
| Sranch Code:                               | Deposit Date:                                 |                        |                          |                                                                                         | Total Rs       |                                      |                  |                  |
|                                            |                                               | Bra<br>Authorised      | nch Stamp<br>I Signatory | Cheque Do:<br>Cheque No:<br>Drawee Bank: <u>State</u> Bank of India (other b<br>Branch: | bank cheques n | Cheque Date:<br>ot accepted under P/ | AP)              | of the Deposito  |
|                                            |                                               |                        |                          |                                                                                         |                |                                      | Signature        | er die bepositor |
|                                            |                                               |                        |                          | Space for Bank us                                                                       | e              |                                      |                  |                  |

- 13. After payment Candidates copy should be submitted to the college office as the proof of Semester fee payment.
- 14. For future reference students may keep the photocopy or DU reference number of the pre acknowledgement.
- 15. Students using the payment mode other than **Pay at SBI Branch** also should take the print out of the payment receipt and submit in the college office.